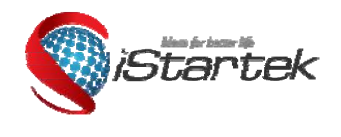

| File Name:   | Firmware Upgrade | Version      | 1.0       |
|--------------|------------------|--------------|-----------|
| Project:     | Instruction      | Update Date: | 2019-3-28 |
| Sub Project: | Firmware Upgrade |              |           |

# GPS Tracker Firmware Upgrade Instruction

V1.0

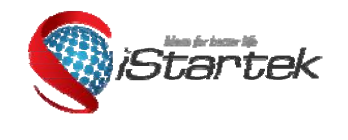

| File Name:   | Firmware Upgrade | Version      | 1.0       |
|--------------|------------------|--------------|-----------|
| Project:     | Instruction      | Update Date: | 2019-3-28 |
| Sub Project: | Firmware Upgrade |              |           |

# Content

| 1. | Software Introduction          | 3  |
|----|--------------------------------|----|
| 2. | Hardware and Software required | 3  |
| 3. | Installation and Connection    | .3 |
| 4. | Firmware Upgrade               | 4  |

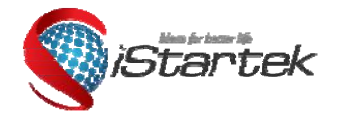

| File Name:   | Firmware Upgrade | Version      | 1.0       |
|--------------|------------------|--------------|-----------|
| Project:     | Instruction      | Update Date: | 2019-3-28 |
| Sub Project: | Firmware Upgrade |              |           |

#### 1. Software Introduction

This software is for upgrading firmware for VT900

#### 2. Hardware and Software required

- 2.1 One desktop or laptop, compatible OS: Windows 2000, Windows XP, Windows Vista, Windows 7
- 2.2 One USB data cable
- 2.3 RS232 Driver PL2303\_Prolific\_DriverInstaller\_v1210.exe
- 2.4 Firmware and Firmware\_Upgrade\_Tool

## 3. Installation and Connection

3.1 Install RS232 Driver PL2303\_Prolific\_DriverInstaller\_v1210.exe 3.2 Connect USB Data Cable to computer's USB port

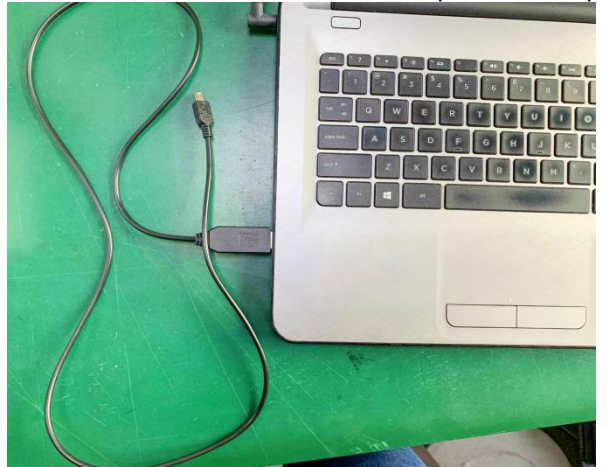

3.3 Connect tracker to USB data port.(Note: please do not connect tracker to external power, keep it power off)

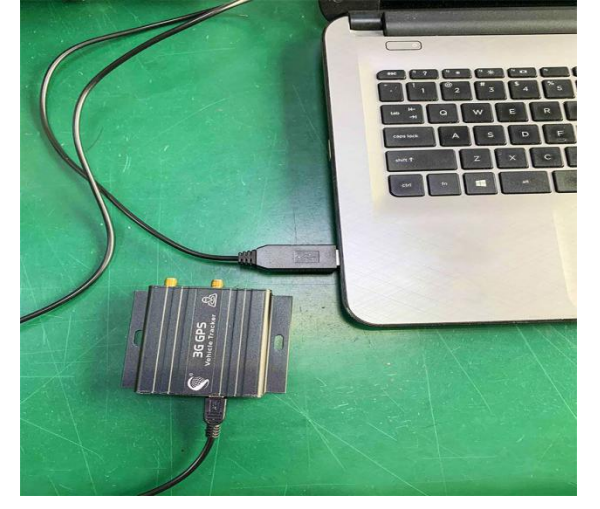

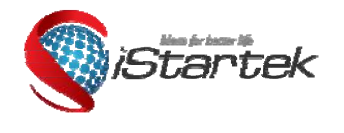

| File Name:   | Firmware Upgrade | Version      | 1.0       |
|--------------|------------------|--------------|-----------|
| Project:     | Instruction      | Update Date: | 2019-3-28 |
| Sub Project: | Firmware Upgrade |              |           |

## 4. Firmware Upgrade

4.1 Run software Firmware\_Upgrade\_Tool.

4.2 Check AUTO UPDATE, click button by to choose firmware, then choose right COMPORT OPEN as following picture:

| Firmware_Upgrade_Tool_V1.03 | <b>•</b>      |
|-----------------------------|---------------|
| Config                      | 🗆 Auto Update |
| Bin File                    |               |
| 1                           |               |
|                             |               |
|                             |               |
|                             |               |
|                             |               |
|                             |               |
|                             |               |
|                             |               |
|                             |               |
|                             |               |
|                             |               |
|                             |               |
|                             | Clear         |
| Process                     |               |
|                             |               |
|                             | Evit          |
|                             | EXII          |

4.3 Connect tracker to USB data cable as above instruction, click "POWER" button for 1sec, two LED on.

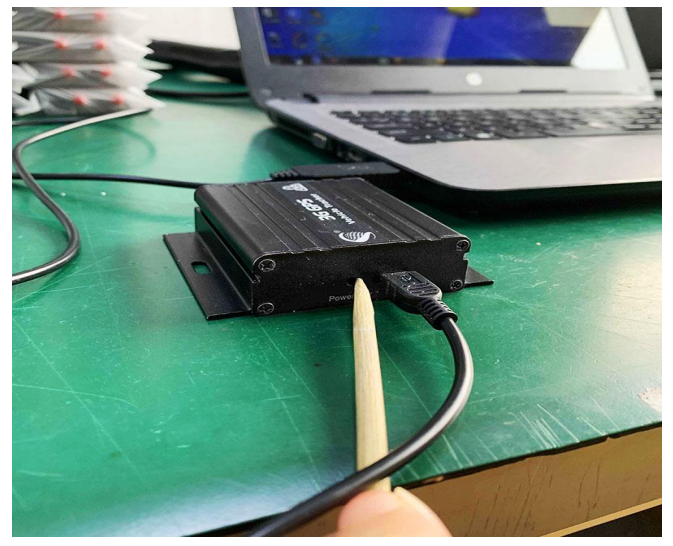

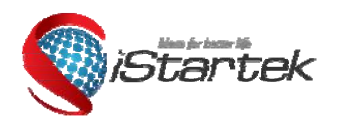

| File Name:   | Firmware Upgrade | Version      | 1.0       |
|--------------|------------------|--------------|-----------|
| Project:     | Instruction      | Update Date: | 2019-3-28 |
| Sub Project: | Firmware Upgrade |              |           |

4.4 Next, the system will pop up a dialog box, click the button as following picture, it enter firmware upgrade mode:

| Bin File      | · 今期四度 - 井平洋人 - 東北い(TCO0今期)四 | 向かみまい0010ケ2日1CE |
|---------------|------------------------------|-----------------|
| E:\B.技术御义幵:   | 长走朝程序,技术讨论,要求(VI600走朝程)      | 序又开关12013年3月16章 |
| T900_3G_V1.75 | D8_20190315.bin              |                 |
|               | Notice                       | 83              |
|               | Ready Update?                |                 |
|               |                              |                 |
|               | 是(Y) 否(N)                    |                 |
|               |                              |                 |
|               |                              | Class           |
|               |                              | Clear           |

4.5 Firmware\_Upgrade\_Tool window shows "start...", then firmware upgrade proceed automatically, it will show "End" after upgrade complete.

| Firmware_Upgrade_Tool_V1.03                                                                                       | Firmware_Upgrade_Tool_V1.03                                                                                                    |
|----------------------------------------------------------------------------------------------------|----------------------------------------------------------------------------------------------------|
| Config                                                                                                    | Config                                                                                                    |
| COM4  Close Auto Update                                                                                           | COM4  Close Close Come                                                                                                    |
| Bin File                                                                                                    | Bin File                                                                                                    |
| E:\B.技术部文件夹 定制程序,技术讨论,要求\VT600定制程序文件夹\2019年3月164                                                                  | E:\B.技术部文件夹 定制程序,技术讨论,要求\VT600定制程序文件夹\2019年3月16撮                                                                                  |
| ▼T900_3G_V1.75_D8_20190315.bin<br>2019/3/27/星期三, 17:34:48 Start                                                   | VT900_3G_V1.75_D8_20190315.bin<br>2019/3/27/星期三 17:34:48 Start<br>Update Completed<br>Update Completed<br>Update Completed!<br>通定 |
| Clear                                                                                                    | Clear                                                                                                    |
| Process                                                                                                    | Process                                                                                                    |
| Exit                                                                                                    | Exit                                                                                                    |
|                                                                                                    |                                                                                                    |
|                                                                                                    |                                                                                                    |
| Firmware_Upgrade_Tool_V1.03                                                                                       |                                                                                                    |
| Config                                                                                                    |                                                                                                    |
| COM4  Close Cose Cose Cose Cose Cose Cose Cose C                                                                  |                                                                                                    |
| E:\B.技术部文件夹 定制程序,技术讨论,要求\VT600定制程序文件夹\2019年3月16급                                                                  |                                                                                                    |
| VT900_3G_V1.75_D8_20190315.bin<br>2019/3/27/星期三, 17:34:48 Start<br>Update Completed<br>2019/3/27/星期三, 17:35:20End |                                                                                                    |
| Process                                                                                                    |                                                                                                    |
|                                                                                                    |                                                                                                    |
| Exit                                                                                                    |                                                                                                    |

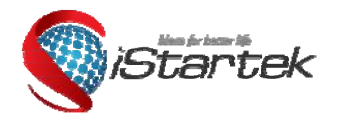

| File Name:   | Firmware Upgrade | Version      | 1.0       |
|--------------|------------------|--------------|-----------|
| Project:     | Instruction      | Update Date: | 2019-3-28 |
| Sub Project: | Firmware Upgrade |              |           |

Note: if firmware upgrade failed, please read above steps.

If you have any questions, please send e-mail to info@istartek.com. We are here to help you.